## How to schedule a test using AIM

Log in to your AIM account using your YCP email and password. You can access AIM through the web address or QR Code below.

https://york.accessiblelearning.com/YCP/ Hy Hailbox (Sent E-Hail Welcame Sponge Bobl Hy Profile Hy Dashboard Home >> My Dashboard >> Overview **OVERVIEW** Login as User Feature **Back to Hy Profile** SUMMARY OF ACCO ¥ Home Summer 202 **Hy Dashboard** 6 My Profile 10 RW **Hy Accommodations** > Hy Elablity List Accommodations Alternative Testing Select "Alternative Testing" Select one of your classes from the drop Testing Details for Student Accessibilities Services(s) down menu Below is the list of all Testing Details for Student Accessibilities Services(s) submitted through the system est exams even if there is no Testing Details for Student Accessibilities Services specified. Select Class: Select One ~ Schedule an Exam View Testing Details for Student Accessibilities Services Select Schedule an exam.